## 【Mozilla Thunderbird】 收信軟體設定

Version 52.2.1

1.開啟【Mozilla Thunderbird】後,請點選右上角【選單】。

| ▶ 本機郵件匣                 |                                                             | ×                                                                            |                              |
|-------------------------|-------------------------------------------------------------|------------------------------------------------------------------------------|------------------------------|
| 土 下載郵件 🔻 🕑 寫信           | ▼ ♥ 聊天 👤 通訊錄   🗣 標籤 ▼ ▼ 快速篩選 授尋 <ctrl+k></ctrl+k>           |                                                                              |                              |
| ∨■ 本機郵件匣                | Thundorbird 和件 本继和件回                                        | <b>25</b> <u>- 101</u>                                                       |                              |
| 1 垃圾桶<br>▲ 寄件匣          | inunderbird 野叶 - 平成野叶巴                                      | 7月2017 週30<br>11計新進事件                                                        |                              |
|                         | ▲馬 2:休                                                      | ✓ 今天                                                                         |                              |
|                         |                                                             | > 明天 ) 即終到來 (5 日)                                                            |                              |
|                         | ◎ 一                                                         |                                                                              |                              |
|                         | 🚐 建立新帳號:                                                    |                                                                              |                              |
|                         | 🖂 電子郵件 🖓 聊天 🖓 新聞群組  浏 消息來源                                  |                                                                              |                              |
|                         | 建立新的行事曆                                                     |                                                                              |                              |
|                         |                                                             |                                                                              |                              |
|                         | 谁陷功能                                                        |                                                                              |                              |
|                         |                                                             |                                                                              |                              |
|                         | 义 授夺 <u></u> 就思                                             |                                                                              |                              |
|                         | ₩ 管理篩選條件                                                    |                                                                              |                              |
|                         |                                                             |                                                                              |                              |
|                         |                                                             |                                                                              |                              |
|                         |                                                             |                                                                              |                              |
|                         |                                                             |                                                                              |                              |
|                         |                                                             |                                                                              |                              |
|                         |                                                             |                                                                              |                              |
| 🧧 d90123456@ntu.edu.tw  | r. 已收到第 21 封訊息,共 21 封                                       |                                                                              |                              |
| 2.請先點選                  | 【選項】,再點選【帳號設定】。                                             |                                                                              |                              |
| ▶ 本機郵件匣                 |                                                             |                                                                              |                              |
| 上 下載郵件  ▼ 🕑 寫信  ▼       | <b>■ 聊天 皇 通訊錄</b> 💊 福蘇 ▼ ▼ 快速篩選 <i>提尋 <ctrl+k></ctrl+k></i> |                                                                              |                              |
| ✓ ■ 本機郵件匣 ◎ 垃圾桶         | Thunderbird 郵件 - 本機郵件匣                                      | 高新訊息         >         活動管理員           附件         >         要件師選條件         > |                              |
| ▲ 寄件匣                   |                                                             | 編輯 🎤 🗟 💼 🔸 🛤 🖬 🖮 🚛                                                           | 2                            |
|                         | 幌號                                                          |                                                                              | 報告                           |
|                         | 🌼 檢視設定                                                      | 日本 福葉 2 100 100 100 100 100 100 100 100 100 1                                | 和REAL<br>星列 ( <u>M</u> )     |
|                         | 🙈 建立新帳號:                                                    |                                                                              | +工具列 ( <u>O</u> )<br>4夾窗格工具列 |
|                         | 🖂 電子郵件 🖓 聊天 🏳 新聞群組  潟湯恵來源                                   | 事件與工作 > 快速                                                                   | ■<br>■<br>■ 201 / 111        |
|                         | 建立新的行事曆                                                     | ▲ 点東     説明     ↓     工具                                                     | 291 (2)<br>【列配置…             |
|                         |                                                             | 視識                                                                           | 配置方式                         |
|                         |                                                             |                                                                              |                              |
|                         | 進階功能                                                        |                                                                              |                              |
|                         | ○                                                           |                                                                              |                              |
|                         | →→ 管理篩選條件                                                   |                                                                              |                              |
|                         |                                                             |                                                                              |                              |
|                         |                                                             |                                                                              |                              |
|                         |                                                             |                                                                              |                              |
|                         |                                                             |                                                                              |                              |
|                         |                                                             |                                                                              |                              |
| 190123456@ntu.edu.tur = | (映画) 第21 封印音, # 21 封                                        | (2) 会口空話 v                                                                   |                              |
| _ assissenta.cou.tw     |                                                             |                                                                              |                              |

3.在視窗的左下角點選【帳號操作】,選擇【新增電子郵件帳號】。

| 帳號設定              |                      |                                                               | ×               |  |  |  |
|-------------------|----------------------|---------------------------------------------------------------|-----------------|--|--|--|
| ~ 🖳 本樹            | <u>援郵件匣</u>          | 帳號設定                                                          |                 |  |  |  |
| 垃圾3 磁碟3           | 邮件設定<br>空間           |                                                               |                 |  |  |  |
| Market SMTP 寄件伺服器 |                      | 帳號名稱 ( <u>N</u> ): 本機郵件匣                                      |                 |  |  |  |
|                   |                      | 鄞件儲存                                                          |                 |  |  |  |
|                   |                      | □ 結束時清空垃圾桶 🖄                                                  |                 |  |  |  |
|                   |                      | <b>訊息儲存方式 ①:</b> 為每個信件匣建立一個檔案 (mbox) >                        |                 |  |  |  |
|                   |                      | 本地目錄:                                                         |                 |  |  |  |
|                   |                      | C:\Users\ccadmin\AppData\Roaming\Thunderbird\Profiles\asbmugl | 瀏覽 ( <u>B</u> ) |  |  |  |
|                   |                      |                                                               |                 |  |  |  |
|                   |                      |                                                               |                 |  |  |  |
|                   |                      |                                                               |                 |  |  |  |
|                   |                      |                                                               |                 |  |  |  |
|                   |                      |                                                               |                 |  |  |  |
|                   |                      |                                                               |                 |  |  |  |
|                   |                      |                                                               |                 |  |  |  |
|                   |                      |                                                               |                 |  |  |  |
|                   |                      |                                                               |                 |  |  |  |
|                   |                      |                                                               |                 |  |  |  |
|                   |                      |                                                               |                 |  |  |  |
|                   |                      |                                                               |                 |  |  |  |
|                   |                      |                                                               |                 |  |  |  |
|                   | 帳號操作 ( <u>A</u> ) ・  |                                                               |                 |  |  |  |
| 新圳                | 增電子郵件帳號 ( <u>A</u> ) | 建宁                                                            | 即注              |  |  |  |
| 新力                | 增聊天帳號 ( <u>C</u> )   | TEAL                                                          | 9X //PI         |  |  |  |
| 新力                | 增資訊來源帳號 (F)          |                                                               |                 |  |  |  |
| 新                 | 增其他帳號 ( <u>O</u> )   |                                                               |                 |  |  |  |
| 設行                | 為預設帳號 ( <u>D</u> )   |                                                               |                 |  |  |  |
| 移                 | 徐帳號 ( <u>R</u> )     |                                                               |                 |  |  |  |

4. 請填入以下資料:

【您的大名】請填入您的名字。

【電子郵件地址】為 Email address。

格式: 帳號@ntu.edu.tw

例如: <u>d90123456@ntu.edu.tw</u>

【密碼】為計中信箱的密碼。

| 1 | 郵件帳號設定             |                     |                 | × |
|---|--------------------|---------------------|-----------------|---|
|   | 您的大名 ( <u>N</u> ): | 王小明                 | 你的名字,用於顯示在您的郵件」 | - |
| 1 | 電子郵件地址(L):         | }0123456@ntu.edu.tw |                 |   |
| - | 密碼 (P):            | •••••               |                 |   |
|   |                    | ☑ 記住密碼 (M)          | )               |   |
|   |                    |                     |                 |   |
|   |                    |                     |                 |   |
|   |                    |                     |                 |   |
|   |                    |                     |                 |   |
|   |                    |                     |                 |   |
|   |                    |                     |                 |   |
|   |                    |                     |                 |   |
|   | 取得全新的幅號()          | 3) 2                | 维结 (C) 取消 (Δ)   | 1 |
|   | AN IG THAT HOUSE ( |                     |                 |   |

5.請填入以下資料:

在收件部分:

請選擇【POP3】

如果帳號名稱為學號,請在伺服器名稱填入 msa.ntu.edu.tw

如果帳號名稱為英文姓名縮寫(非學號),包含:教職員、醫院員工、畢業校友,請在伺

服器名稱填入 ccms.ntu.edu.tw

埠請選擇 【995】

在寄件部分:

請在伺服器主機名稱填入 smtps.ntu.edu.tw

埠請選擇 【465】

接著點選【重新測試】。

| 鄞件帳號設定 |                                                                                                    |                    |                    |       |           | ×             |  |  |  |
|--------|----------------------------------------------------------------------------------------------------|--------------------|--------------------|-------|-----------|---------------|--|--|--|
|        | <ul> <li>您的大名 (№): 王小明</li> <li>您的名字,用於顯示在您的郵件上</li> <li>電子郵件地址 (L): Ю123456@ntu.edu.tw</li> </ul> |                    |                    |       |           |               |  |  |  |
|        |                                                                                                    |                    |                    |       |           |               |  |  |  |
|        | 密碼 ( <u>P</u> ):                                                                                   | 密碼 (2): ●●●●●●●●●● |                    |       |           |               |  |  |  |
|        |                                                                                                    |                    |                    |       |           |               |  |  |  |
|        |                                                                                                    |                    |                    |       |           |               |  |  |  |
|        |                                                                                                    |                    |                    |       |           |               |  |  |  |
|        |                                                                                                    |                    | 伺服器主機名稱            | 埠     | SSL       | 認證            |  |  |  |
| 1      | 收件: POI                                                                                            | P3 ~               | msa.ntu.edu.tw     | 995 ~ | SSL/TLS ~ | 自動偵測 🗸 🗸      |  |  |  |
| Т      | 寄件: SMT                                                                                            | ГР                 | smtps.ntu.edu.tw ~ | 465 ~ | SSL/TLS ~ | 自動偵測 🗸 🗸      |  |  |  |
|        | 使用者名稱: 收件                                                                                          | -                  | d90123456          |       | 寄件:       | d90123456     |  |  |  |
|        |                                                                                                    |                    |                    |       |           |               |  |  |  |
|        |                                                                                                    |                    |                    |       |           |               |  |  |  |
|        | 取得全新的媽號 (0                                                                                         | 3) 淮区              | 皆設定 (Д)            |       | 重新測試の     | 完成 (D) 取消 (A) |  |  |  |

## 6. 成功後請點選【完成】。

| 郵件帳號設定                                               |                               |                 |        |      |        |         |   |           | × |
|------------------------------------------------------|-------------------------------|-----------------|--------|------|--------|---------|---|-----------|---|
| 您的大名 (N):                                            | 的大名 (N): 王小明 您的名字,用           |                 |        | 顯示在您 | 的郵     | 件上      |   |           |   |
| 電子郵件地址 (L):                                          | 電子郵件地址(L): 0123456@ntu.edu.tw |                 |        |      |        |         |   |           |   |
| 密碼 (P):                                              | ••••                          | •••••           |        |      |        |         |   |           |   |
|                                                      | ☑ 記住3                         | 密碼 ( <u>M</u> ) |        |      |        |         |   |           |   |
| 透過偵測您所提供的伺服器名稱找到了以下設定                                |                               |                 |        |      |        |         |   |           |   |
|                                                      |                               | 伺服器主機名稱         |        | 埠    |        | SSL     |   | 認證        |   |
| 收件: PO                                               | )P3 ~                         | msa.ntu.edu.t   | N      | 995  | ~      | SSL/TLS | ~ | 普通密碼      | ~ |
| 寄件: SM                                               | ТР                            | smtps.ntu.edu   | i.tw ~ | 465  | $\sim$ | SSL/TLS | ~ | 普通密碼      | ~ |
| 使用者名稱: 收件                                            | <b>‡</b> :                    | d90123456       |        |      |        | 寄件:     |   | d90123456 |   |
| 取得全新的帳號 (G) 進階設定 (A)<br>重新測試 (D)<br>定成 (D)<br>取消 (A) |                               |                 |        |      |        |         |   |           |   |

7.在【帳號設定】的視窗中點選【伺服器設定】,在伺服器設定中的【不刪除伺服器上的郵件】的天數改為【30天】。

|   | 帳號設定                                                                                                    |                                        |                                                                                                    |                            | ×   |
|---|----------------------------------------------------------------------------------------------------|----------------------------------------|----------------------------------------------------------------------------------------------------|----------------------------|-----|
|   | ✓ <b>■ <u>本機郵件匣</u></b><br>☆四報件約字                                                                                       | 伺服器設定                                  |                                                                                                    |                            |     |
| 1 | 垃圾郵件設定<br>磁碟空間<br>✓ d90123456@ntu.edu.tw<br>伺服器設定<br>備份與郵件匣<br>寫信與通訊錄<br>垃圾郵件設定<br>磁碟空間<br>收件回執<br>安全性<br>IM SMTP 寄件伺服器 | <b>19</b>                              | POP 郵件伺服器<br>msa.ntu.edu.tw<br>d90123456<br>SSL/TLS ~<br>普通密碼 ~<br>有無新郵件或文章 (C)<br>0 ◆ 分鐘檢查新郵件<br>有新郵件或文章 (M)<br>資訊 (E)<br>器上的郵件 (G)<br>30 ◆ 天 2<br>\$PC們刪除 (D) | Port (P): 995 🖢 預設: 99     | 295 |
|   |                                                                                                    | —<br>訊息儲存方式(<br>本地目錄:<br>C:\Users\ccad | D: 為每個信件匣建立一個檔案(mbox)<br>min\AppData\Roaming\Thunderbird\Pr                                                                                                    | ∽<br>ofiles∖asbmugl 瀏覽 (₿) | ]   |
|   |                                                                                                    |                                        | 3                                                                                                    | 確定 取消                      |     |

8.按【確定】後就完成了 Thunderbird 的收信設定。